## Procedura accesare a platformelor informatice puse la dispozitie de Universitatea Nationala de Stiinta si Tehnologie Politehnica Bucuresti

Pentru a putea accesa platformele informatice puse la dispoziție de Universitatea Nationala de Stiinta si Tehnologie Politehnica Bucuresti trebuie mai întâi să vă activați contul personal pe <u>https://my.upb.ro</u>:

| $\cdot \rightarrow$ | C                                                 | 습               | 0 | 8 | https://my.upb.ro/login | 110% | ☆ | ${\times}$ | $ \downarrow $ | [ |
|---------------------|---------------------------------------------------|-----------------|---|---|-------------------------|------|---|------------|----------------|---|
|                     |                                                   |                 |   |   |                         |      |   |            |                |   |
|                     |                                                   |                 |   |   | POLITEHNICA             |      |   |            |                |   |
|                     |                                                   |                 |   |   |                         |      |   |            |                |   |
| 1915 1915<br>1915   |                                                   |                 |   |   |                         |      |   |            |                |   |
|                     |                                                   |                 |   |   |                         |      |   |            |                |   |
|                     |                                                   |                 |   |   | 🛑 Limbă 🝷               |      |   |            |                |   |
|                     |                                                   |                 |   |   |                         |      |   |            |                |   |
|                     |                                                   | j Autentificare |   |   |                         |      |   |            |                |   |
|                     | Activare cont / Am uitat contul / Am uitat parola |                 |   |   |                         |      |   |            |                |   |
|                     |                                                   |                 |   |   | Ghid activare           | cont |   |            |                |   |

- Consultați ghidul pentru activarea
   contului <u>https://my.upb.ro/tutorials/my.upb.ro\_Ghid\_activare\_cont.pdf</u>
- Accesați link-ul Activare cont și activați-vă contul cu ajutorul adresei personale de e-mail
- Dacă aveți probleme cu activarea contului, deschideți un tichet pe <u>https://suport.upb.ro</u>, dacă este cazul consultați ghidul pentru deschiderea unui tichet de suport <u>https://my.upb.ro/tutorials/Suport.upb.ro\_-</u>
   <u>\_Ghid\_folosire\_platforma\_ticketing\_pentru\_deschidere\_ticket.pdf</u>

Deoarece accesul majoritatea la platformele informatice puse la dispoziție de Politehnica Bucuresti se face cu autentificare în doi pași prin platforma login.upb.ro ( după autentificarea cu username și parolă este necesar un cod OTP), după activarea contului si setarea parolei personale pe <u>https://my.upb.ro</u> trebuie să configurați o aplicație pentru generarea codurilor OTP pe telefonul personal:

- Instalați pe telefon una din aplicațiile recomandate, FreeOTP sau Google Authenticator
- Accesați <u>https://my.upb.ro</u> și autentificați-vă cu contul personal și parola setată la activarea contului

- Dacă datele de autentificare sunt corecte, se va deschide pagina de autentificare pe login.upb.ro, unde completați aceleași date de autentificare pag. 3 în ghidul pentru autentificare
- Deschideți aplicația de autentificare pe telefon și scanați codul QR generat de login.upb.ro pag. 4 în ghidul pentru autentificare
- Introduceți în pagina de autentificare de pe login.upb.ro codul OTP generat de aplicația pentru autentificare, dați un nume dispozitivului pentru autentificare și apăsați butonul Submit - pag. 4 în ghidul pentru autentificare. Atenție, fiecare cod OTP generat de aplicația de autentificare este valabil maxim 30 secunde, dacă expiră codul OTP trebuie să introduceți pe login.upb.ro noul cod generat de aplicație și să apăsați butonul Submit.

Configurarea aplicației pentru autentificare este prezentată detaliat in ghidul pentru autentificare <u>https://my.upb.ro/tutorials/login.upb.ro\_Ghid\_autentificare.pdf</u>, în care găsiți și o serie de răspunsuri la întrebări frecvente puse de utilizatorii platformei login.upb.ro

După configurarea aplicației pentru autentificare pe telefon veți putea utiliza codurile OTP generate de aceasta pentru autentificarea pe platformele informatice puse la dispoziție de UPB care utilizează autentificarea cu username și parolă + cod OTP . Lista acestora și link-uri către ghidurile pentru accesarea lor se află pe my.upb.ro, în secțiunea Servicii:

i Informații

Servicii

## i Informații

UPB oferă acces la servicii digitale folosind contul dumneavoastra de UPB (vedeți subsecțiunea Conturi din sec aceeași parolă setată pe această platformă.

## Servicii

Suport probleme IT \*

Email \*

studenti.pub.ro -

Acces platformă: studenti.pub.ro

Ghid platformă: Ghid accesare platforma studenti

Acces sistem eLearning (Moodle) \*

Acces platformă: curs.upb.ro

Ghid platformă: Ghid de accesare și utilizare a platformei UPB de cursuri

Microsoft Teams \*

Licențe Microsoft (exceptând suita Office) -

Licențe Microsoft Office -

Acces platformă: portal.office.com

Ghid platformă: Ghid acces resurse Microsoft Office

Acces EDUROAM -

Acces baza de date internațională 🕶

## Servicii